## Allianz 🛈 🗍 🕤 🚥

## Manual Reembolsos

## Allianz (1) 50 ····

1

2

Ingresa a la página https://www.allianz.co/clientes.html#salud Encontrarás la vista de Servicios del Seguro de Salud.

| 25 allianz.co/clientes.html#salud          |                                                                                                    |                                                             |             |                                                             |                                                                         |                                                                      |
|--------------------------------------------|----------------------------------------------------------------------------------------------------|-------------------------------------------------------------|-------------|-------------------------------------------------------------|-------------------------------------------------------------------------|----------------------------------------------------------------------|
|                                            | Servicios disponibles:                                                                                                    | Todos los clientes                                          | Salud Autos | Hogar y Pyme                                                | Estatales                                                               | Preguntas frecuentes                                                 |
|                                            | Nuestra prioridad es estar a tu<br>lado para cuidarte en cada<br>momento. Por eso, descubre los<br>servicios que tenemos para<br>acompañarte en la prevención,<br>cuidado y tratamiento de enfer-<br>medades, con herramientas que<br>se adaptan a tus necesidades y a<br>las de tu familia. |                                                             |             |                                                             |                                                                         |                                                                      |
|                                            | Centros I<br>Conoce I<br>cios, ben<br>cita.<br>Ver más                                                                                                    | Médicos Allianz<br>os puntos, servi-<br>eficios y agenda tu |             |                                                             | Centro de<br>ticas<br>Un lugar p<br>atención e<br>procedimia<br>Ver más | <b>ayudas diagnós-</b><br>ara brindarte<br>xclusiva en tus<br>entos. |
| Haz clic en las flec<br>haciendo clic en V | has hasta que encuentr<br>ER MÁS.                                                                                                    | es <b>Reeml</b>                                             | bolsos      | y Autor                                                     | rizaci                                                                  | <b>ones.</b> Ingrese                                                 |
|                                            | <b>Directorio Médico</b><br>Encuentra la especialidad<br>que necesitas y localiza la<br>que te quede cerca.<br><b>Ver más</b>                                                                                                    |                                                             | ool         | Reembo<br>Autoriz<br>Conoce<br>proceso<br>simple.<br>Ver má | olsos y<br>aciones<br>cómo re<br>de una<br>s                            | ealizar este<br>manera                                               |

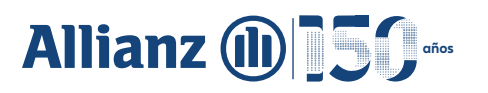

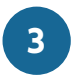

En la parte inferior de esta nueva vista encontrarás la Autorización de tratamiento de datos personales. Haz clic en ACEPTO para continuar.

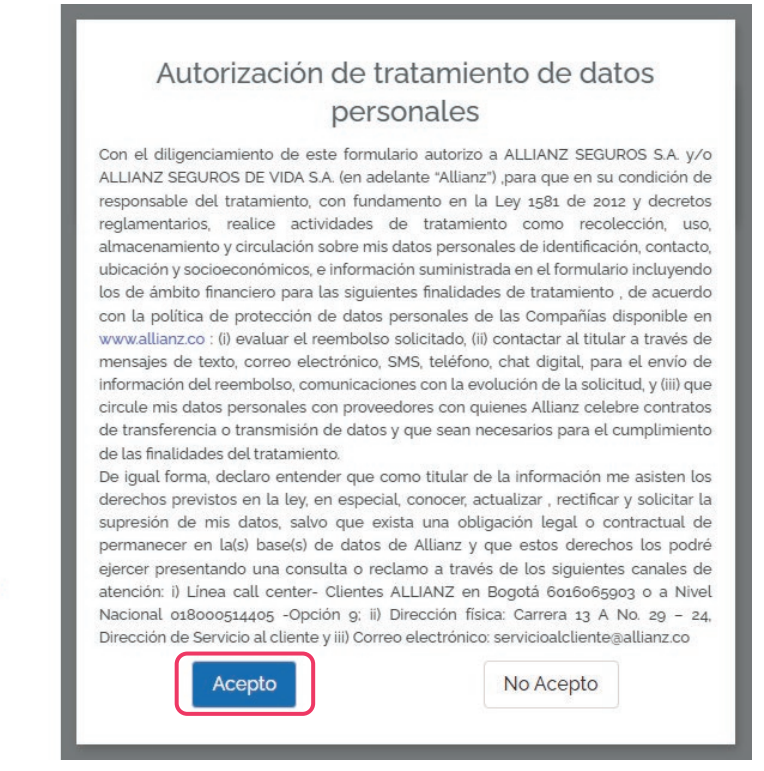

Inmediatamente encontrarás una solicitud de datos personales. Selecciona el tipo de documento e ingresa el número de documento.

| Datos de la                             | persona que recibió el servicio |
|-----------------------------------------|---------------------------------|
| Tipo de documento                       | Número de documento             |
| Cédula de ciudadania                    | Correo electrónico              |
| Cédula de extranjeria                   |                                 |
| Número único de identificacion personal |                                 |
| Otros documentos                        | Si juiente                      |
| Pasaporte                               |                                 |
| Reg. civil nacimiento                   |                                 |
| Tarjeta de identidad                    |                                 |

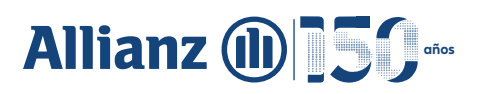

5

| ) | Ingresa los otros   | datos solicitados: |          |                        |           |
|---|---------------------|--------------------|----------|------------------------|-----------|
|   | Nombres y apelli    | dos Ce             | elular   | Correo el              | ectrónico |
|   |                     | Datos de la pe     | rsona qu | ue recibió el servicio |           |
|   | Tipo de documento   |                    | -        | Número de documento    |           |
|   | Nombres y apellidos |                    |          | Correo electrónico     |           |
|   | Celular             | (                  |          |                        |           |
|   | Haz clic en SIGL    |                    |          | nte                    |           |

6 En la pantalla de TIPO DE SERVICIO, elige la fecha del evento en el calendario desplegado.

|                             |         |             |         |         |            |              | Tipo de servicio                           |
|-----------------------------|---------|-------------|---------|---------|------------|--------------|--------------------------------------------|
| Fecha<br>dd <mark>/n</mark> | Ever    | ito<br>aaaa | а       |         |            |              | Tipo de servicio                           |
| may                         | o de    | 2024        | •       |         | $\uparrow$ | $\downarrow$ |                                            |
| DO                          | LU      | МА          | МІ      | JU      | VI         | SA           |                                            |
| 28                          | 29      | 30          | 1       | 2       | 3          | 4            |                                            |
| 5<br>12                     | 6<br>13 | <b>7</b>    | 8<br>15 | 9<br>16 | 10<br>17   | 11<br>18     | Datos de la factura                        |
| 19                          | 20      | 21          | 22      | 23      | 24         | 25           | Datos de la lactura                        |
| 26                          | 27      | 28          | 29      | 30      | 31         | 1            | Número de factura                          |
| 2                           | 3       | 4           | 5       | 6       | 7          | 8            |                                            |
| Bo                          | rrar    |             |         |         | I          | Hoy          | <ul> <li>Número de servicios (C</li> </ul> |
|                             |         |             |         |         |            |              |                                            |

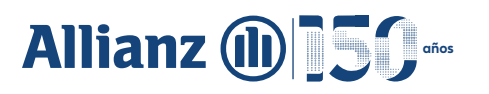

|                                | Tipo de s  | servicio                                               |
|--------------------------------|------------|--------------------------------------------------------|
| Fecha Evento<br>dd/mm/aaaa     |            | Tipo de servicio                                       |
|                                |            | Consultas médicas                                      |
|                                |            | Consulta de neuropsicología                            |
|                                | Datos de l | Consulta médica por psicología                         |
| Fecha de factura<br>dd/mm/aaaa | -          | Consulta de psiquiatría                                |
| Tipo do factura                |            | Exámenes de laboratorio y Rx - rutina y especializados |
|                                |            | Exámenes especiales de diagnóstico                     |
| i Valor total presentado       |            | Exequias                                               |
|                                |            | Cirugías                                               |
|                                | Ante ior   | Medicamentos                                           |
|                                |            | Translas                                               |

## 8 Diligencia los datos de la factura:

| Fech | echa de factura —           |               |               |         |    |         |                 | Número de factura                                                |
|------|-----------------------------|---------------|---------------|---------|----|---------|-----------------|------------------------------------------------------------------|
|      |                             |               |               |         |    |         |                 | Datos de la factura                                              |
| F    | ⁼echa<br>dd <mark>/m</mark> | de fa<br>1m/a | ctura<br>aaaa | a<br>a  |    |         |                 | Número de factura                                                |
|      | mayo<br>DO                  | o de 2<br>LU  | 2024<br>MA    | ▼<br>MI | JU | ↑<br>VI | $\downarrow$ sa | <ul> <li>Número de servicios (Cantidad de atenciones)</li> </ul> |
|      | 28                          | 29            | 30            | 1       | 2  | 3       | 4               |                                                                  |
| 0    | 5                           | 6             | 7             | 8       | 9  | 10      | 11              |                                                                  |
|      | 12                          | 13            | 14            | 15      | 16 | 17      | 18              |                                                                  |
|      | 19                          | 20            | 21            | 22      | 23 | 24      | 25              |                                                                  |
|      | 26                          | 27            | 28            | 29      | 30 | 31      | 1               | Anterior Siguiente                                               |
|      | Bo                          | rrar          | 4             | 5       | 0  | 1       | Hoy             |                                                                  |

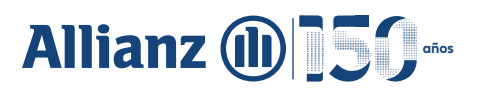

|                                | C | atos de la factura                                       |           |
|--------------------------------|---|----------------------------------------------------------|-----------|
| Fecha de factura<br>dd/mm/aaaa |   | Número de factura                                        |           |
| Tipo de factura                |   | <ul> <li>Número de servicios (Cantidad de ate</li> </ul> | enciones) |
| Cuenta de cobro                |   |                                                          |           |
| Factura de venta               |   |                                                          |           |
| Factura electrónic             | a | Siguiente                                                |           |

10

Ingresa la cantidad de servicios que deseas que sean reembolsados.

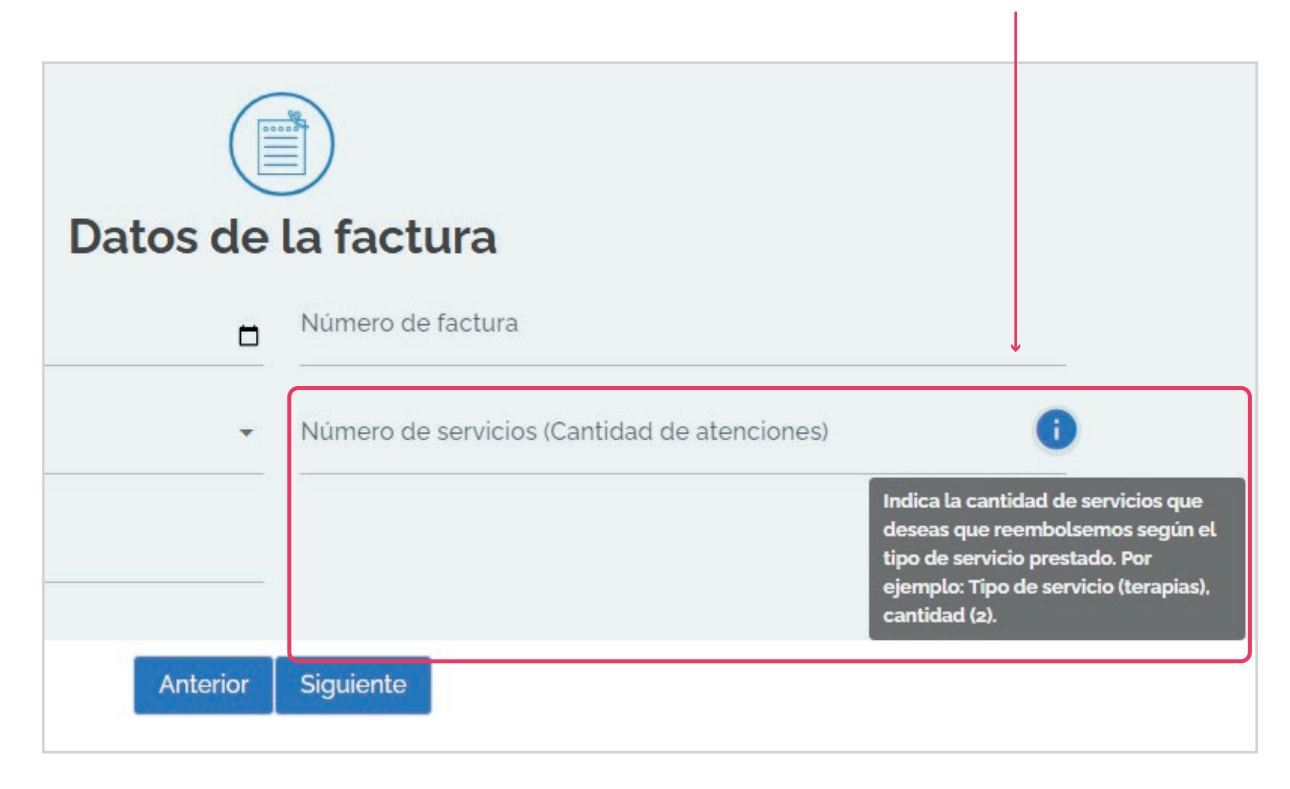

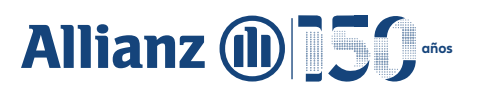

12

|                                                                                                    | Datos de | la f <mark>act</mark> ura |
|----------------------------------------------------------------------------------------------------|----------|---------------------------|
| Fecha de factura<br>dd/mm/aaaa                                                                                 |          | Número de factur          |
| Tipo de factura                                                                                                | •        | Número de servic          |
| i Valor total presenta                                                                                         | do       |                           |
| Ten en cuenta que el reembolso solo<br>aplica para servicios prestados en<br>Colombia. Si el valor está en una |          |                           |
| divisa diferente, envia tu solicitud de<br>reembolso al correo                                                 | Anterior | Siguiente                 |

Elige el tipo de documento del profesional o institución.

|                       | <b>Datos del profesional o institución</b> |
|-----------------------|--------------------------------------------|
| Tipo de documento     | <ul> <li>Número de documento</li> </ul>    |
| Cédula de Ciudadanía  |                                            |
| Cédula de extranjería |                                            |
| NIT                   | 0                                          |
| Registro Médico       | os del reembolso                           |

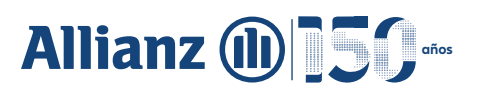

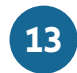

Ingresa los nombres y apellidos y el número de documento del profesional o institución.

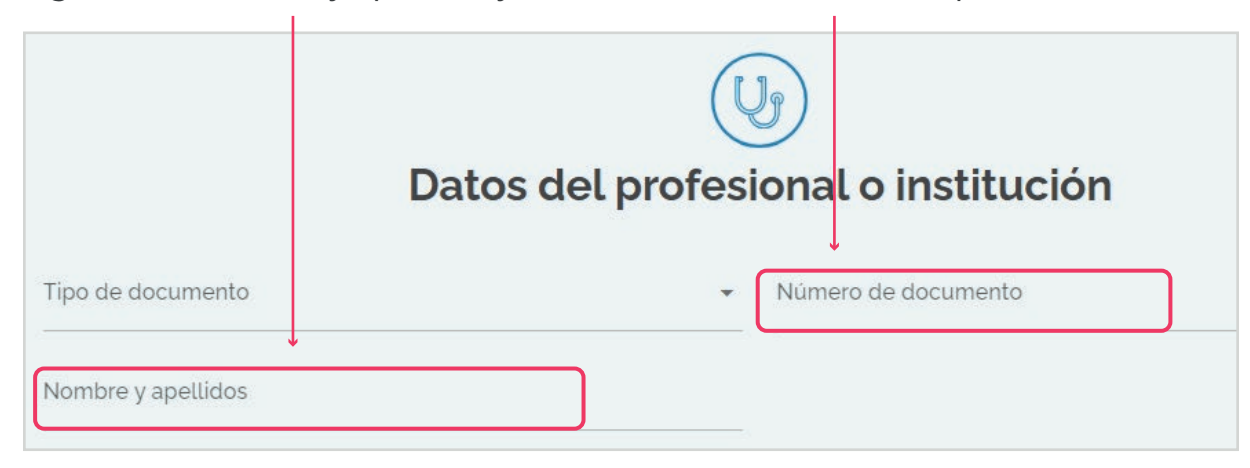

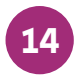

Selecciona la ciudad donde se presto el servicio, y automáticamente aparecerá el departamento.

|                                                            | $\bigcirc$                 |
|------------------------------------------------------------|----------------------------|
| Datos geog                                                 | ráficos del reembolso      |
| Ciudad / Municipio                                         | ✓ Departamento             |
| Elige la ciudad o municipio donde se<br>prestó el servicio | ntorior Siguionto          |
|                                                            |                            |
| (                                                          |                            |
| Datos geográfic                                            | os del reembolso           |
| D Ciudad / Municipio<br>BOGOTÁ                             | Departamento<br>Bogotá D.C |
| Haz clic en SIGUIENTE Antorior                             | Siguiente                  |

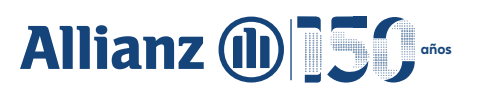

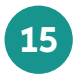

Adjunta documentos de acuerdo con el tipo de servicio seleccionado y haz clic en SIGUIENTE.

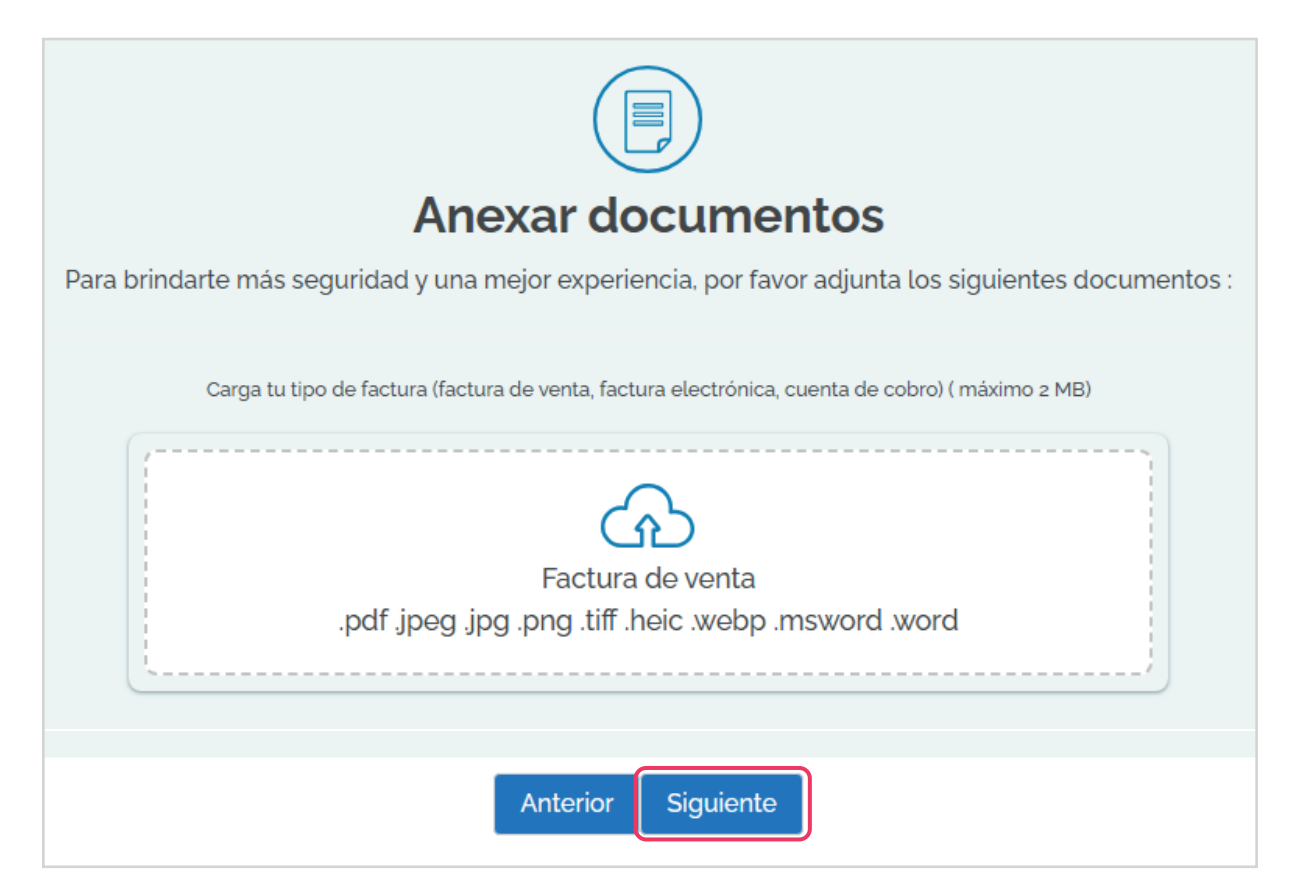

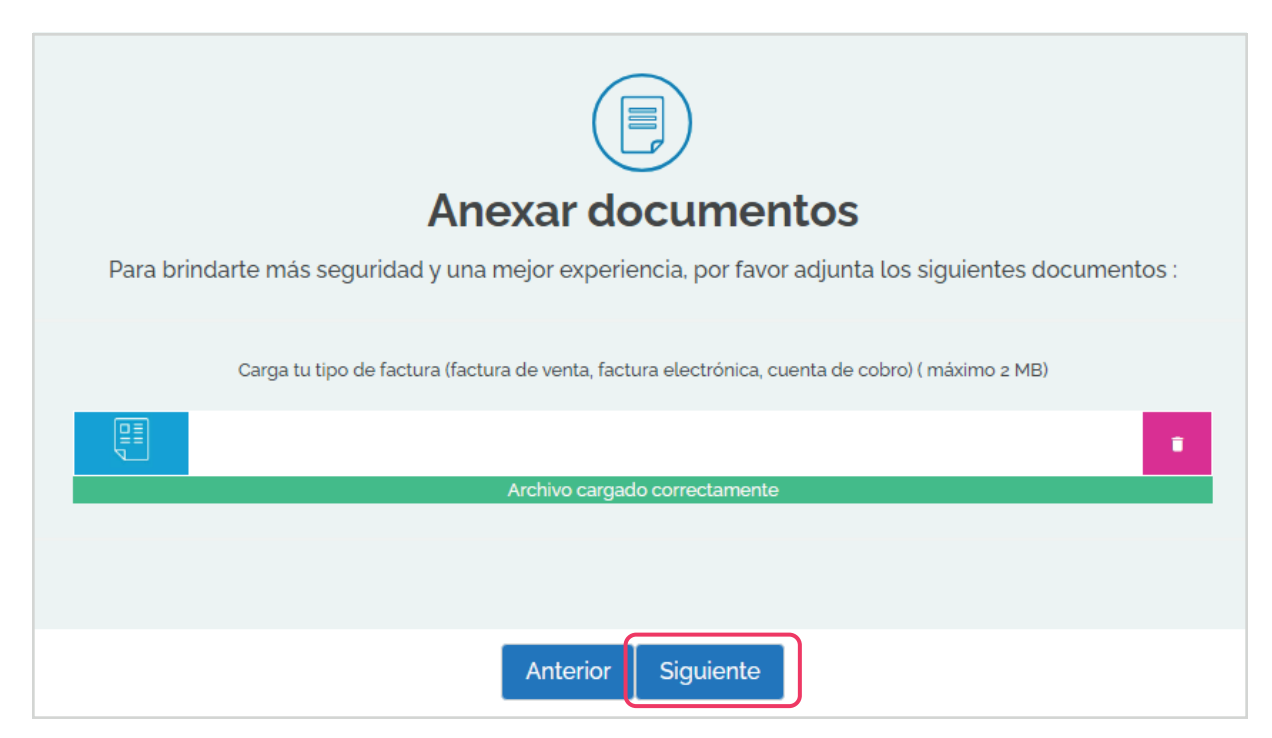

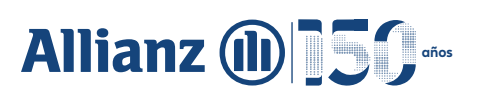

| 16 | Una vez cargados los documentos, haz clic en CONTINUAR. |
|----|---------------------------------------------------------|
|    | ¿Estás seguro de continuar con estos<br>archivos?       |
| 17 | Selecciona el banco.                                    |
|    |                                                         |
|    | Datos bancarios                                         |
|    | Banco Tipo de cuenta -                                  |
|    | Bancamia                                                |
|    | Banco Agrario                                           |
|    | Banco AV Villas Número de documento                     |
|    | Banco Caja Social<br>Banco Citibank Colombia            |
|    | Banco Cooperativo Coopcentral                           |
|    | Banco Credifinanciera S. A.                             |
|    | Banco Davivienda S.A.                                   |
|    | Banco de Bogotá                                         |
|    |                                                         |

| 18 | Selecciona el tipo de cuenta |
|----|------------------------------|
|    | •                            |

|                                       |   | V                |
|---------------------------------------|---|------------------|
| <sup>Banco</sup><br>Banco Caja Social | • | Tipo de cuenta   |
| Número de cuenta                      |   | Cuenta de ahorro |
|                                       |   | Cuenta corriente |
|                                       |   |                  |

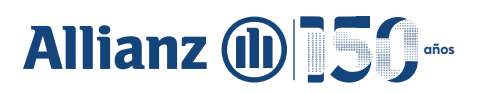

| 1 | 0  |
|---|----|
|   | •Z |
|   |    |

Ingresa los otros datos solicitados:

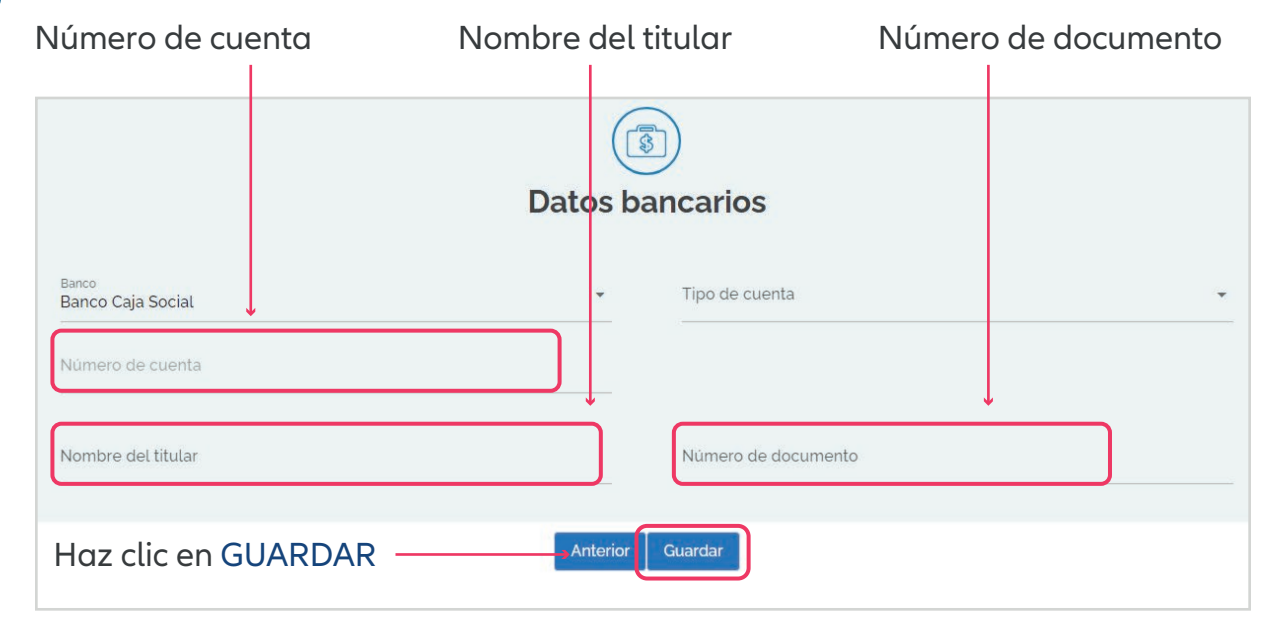

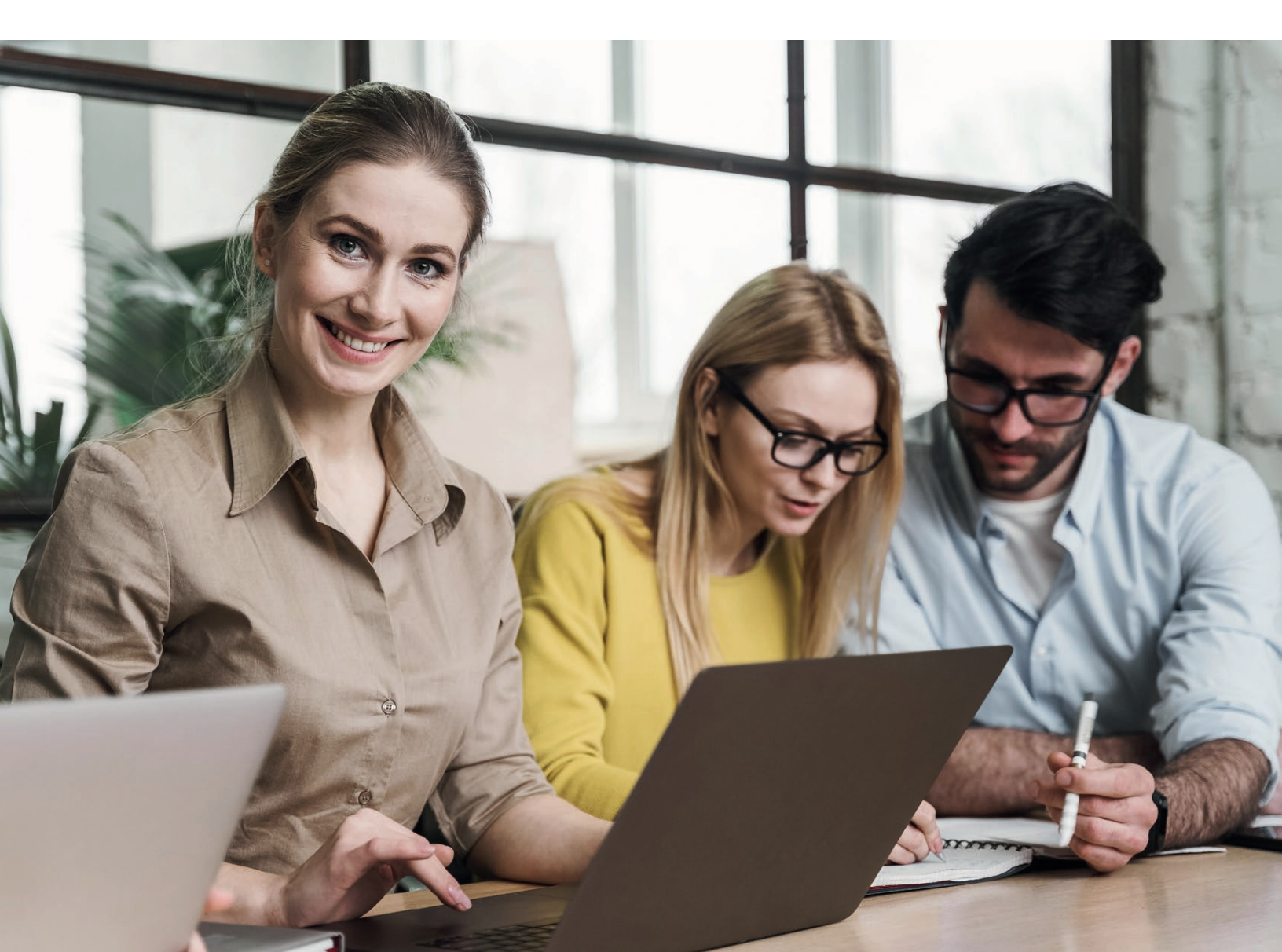